## Welland Gliding Club Website – 'How To' Guides

## **Responding To Events**

On the website (mobile app users: please see bottom section)

You will need to be logged into the Website to see the events

Go to the Menu Option 'Members Area'

## If you are not logged in at this point, you will be directed to the Log In page

(Depending if you hovered or clicked) you will see ...

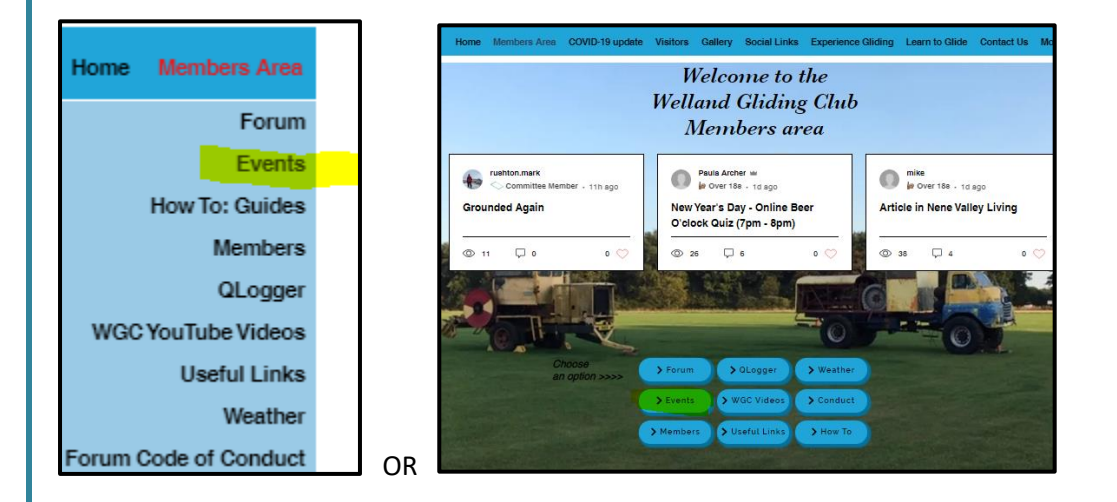

Click the 'Events' option on whichever screen you see

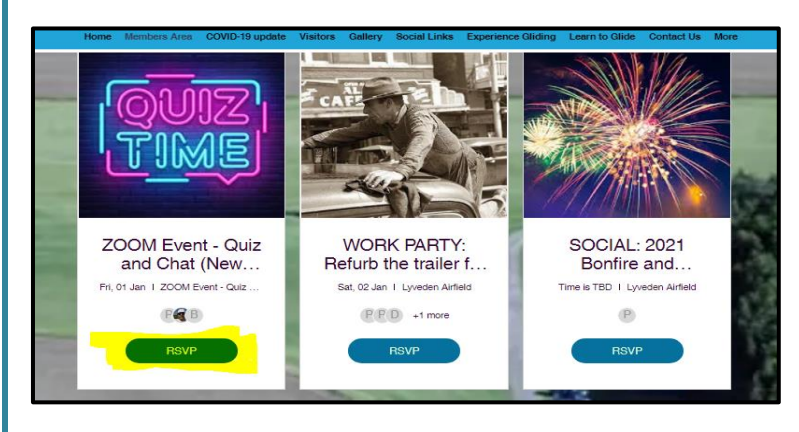

<page-header><text><section-header><section-header><section-header><section-header><section-header>

Click the '  $\boldsymbol{RSVP'}$  option

This takes you through to the detail of the event

Click 'RSVP' again

| 01 Jan 2021, 19:00 – 20:00<br>ZOOM Event - Quiz and Chat<br>(New Year's Day) |
|------------------------------------------------------------------------------|
|                                                                              |
|                                                                              |

Please make sure you click the purple button '**Submit**'

You will receive a confirmation email of the event details

(If the event is an online 'Zoom' event, the confirmation email will also contain the Zoom Meeting details)

## Using the Mobile app

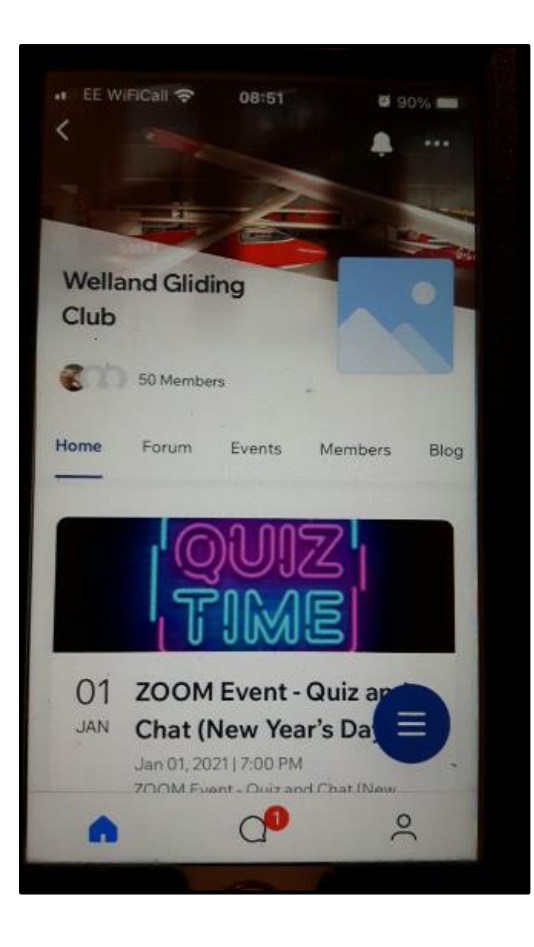

You will see the events on the home page

Scroll down and click the '  $\ensuremath{\textbf{RSVP}}'$  option on the event that you are interested in

You will receive a confirmation email of the event details (If the event is an online 'Zoom' event, the confirmation email will also contain the Zoom Meeting details)

As always, if you need assistance, please do not hesitate to ask